# Hokken strepen via www.waarnemingen.be/Obsmapp

Het voordeel aan hokken strepen via waarnemingen.be is dat je van al je waarnemingen meteen ook de puntlocatie hebt. Voor bijzondere soorten is dit een grote meerwaarde.

## Hoe ga je aan de slag?

### IFBL visualiseren

Voorlopig kunnen we in Obsmapp nog geen IFBL-raster visualiseren. Je kan IFBL-hokken in beeld brengen op je smartphone via deze handleiding.

Via <u>https://old.waarnemingen.be/uurhok.php</u> kan je al eens kijken wat er al in dit kilometerhok werd waargenomen.

Het digitale bestand met de IFBL hokken kan je aanvragan bij Roosmarijn.steeman@natuurpunt.be

In Google earth kan je deze KML-file visualiseren op je computer en smartphone.

De volledige KML-file is vrij zwaar om in te laden op je smartphone. Je selecteert best het hok dat je nodig hebt om in te laden op je smartphone en dat doe je als volgt:

- Dubbelklik op het bestand IFBL\_kwart\_vlaanderen.kml op je computer, dit opent zich normaal vanzelf in google earth (wat dus moet geïnstalleerd zijn)
- Zoom in naar het hok dat je wil hebben voor op je smartphone, zodat je het hoknummer kan lezen, bvb d6-47-41
- Binnen google earth staat (links) een menu 'plaatsen'. Daaronder vind je het IFBL bestand. Je kan dit openklikken door op het kleine driehoekje links ervan te klikken. Klik vervolgens verder de map 'Features' open, en de lange lijst van alle hokken verschijnt.
- Ga naar het nodig hok, en klik er op met de <u>rechtse</u> muisknop.
- Klik dan op 'plaats opslaan als'. Als je smartphone is aangesloten op je pc kan je het hok rechtstreeks in de juiste map opslaan om het in te laden in googleearth of een ander navigatieprogramma

## Streeplijst invoeren via Obmapp

Om een "streeplijst" te maken via Obsmapp klik je op "Route/punttelling" en daarna op "start route". Nu kan je alle planten die je voor de eerste keer tegenkomt binnen het kilometerhok invoeren. Van de zeldzamere soorten voer je best elke groeiplaats in. Wanneer je klaar bent met het kilometerhok te doorzoeken klik je op "stop route". Je moet dan selecteren welke soortgroepen je hebt gemonitord. In dit geval zijn dat planten, vink ook andere soortengroepen aan indien je deze ook hebt ingevoerd.

#### Streeplijst exporteren voor deelname aan streepproject

Wanneer je je gegevens hebt "opgeladen" naar waarnemingen.be kan je via de website een "export maken" van je streeplijst.

Onder "mijn waarnemingen" vind je "export". Deze csv-file kan je bezorgen aan <u>Wouter.vanlanduyt@inbo.be</u>

Indien je met verschillende waarnemers streepte kan je vragen aan Roosmarijn om alle waarnemingen van dat hok te exporteren en te bezorgen.